| THEMATIQUES             | SOUS-THEMATIQUES              | FONCTIONNALITES                                                 | ACTION                                                                                                    | ATTENDU                                                                                                    | RESULTAT                     | ERGONOMIE                                                                                                    | DIFFICULTE                                                                  |
|-------------------------|-------------------------------|-----------------------------------------------------------------|----------------------------------------------------------------------------------------------------|----------------------------------------------------------------------------------------------------|------------------------------|----------------------------------------------------------------------------------------------------|-----------------------------------------------------------------------------|
| Le catalogage           | Paramétrages                  | Modalités de paramétrages / personnalisation                    | Oui, en administrateur, dès inscription au logiciel (paramétrage<br>initial) :<br>définir des quotas de prêt (nombre de documents autorisés en prêt)<br>Livres,Cd,DVD,Revues,Autres supports<br>- définir des durées de prêt<br>- définir des quotas de réservation<br>- définir des durées de réservation<br>- définir des types d'abonnements<br>- définir une politique de rappels<br>- définir les formats de codes-barres                                               |                                                                                                    |                              | OUI : paramétrage dès<br>inscription, possibilité de remanier<br>dans l'onglet-icône engrenage<br>"administration" (volet latéral | NON                                                                         |
|                         |                               | Paramétrages de l'affichage Unimarc                             | Administration > registre > non accessible                                                                                                    | Ouvre une arborescence ><br>changer les sous-champs comme<br>on le souhaite                                                            | NT                           | NON il faut être à l'aise en<br>informatique et en programmation                                                                  | NON il faut être à l'aise<br>en informatique et en<br>programmation         |
|                         |                               | Affichage Unimarc : par défaut paramétres minimum               | Création d'une notice > outil "+" > possibilité de rajouter des<br>champs : par exemple EAN. Ou icone "puzzle" : "aucun masque"                                                                                                    | ОК                                                                                                    | ОК                           | OUI                                                                                                    | NON                                                                         |
|                         |                               | Paramétrages des affichages ISBD                                | ? les notices peuvent s'afficher en ISBD standard, ISBD public (et<br>Unimarc Iso 2709 ou Unimarc affichage)                                                                                                    |                                                                                                    |                              |                                                                                                    |                                                                             |
|                         | Automatisation                | Duplication de notices : pour un tome d'une série               | (ce n'est pas vraiment une duplication) Dans la notice, baguette<br>magique dans le champ 461                                                                                                    | Les informations de la série sont<br>dupliquées automatiquement                                                                        | ОК                           | OUI                                                                                                    | NON                                                                         |
|                         |                               | Duplication de notices : pour un nouvel exemplaire              | (ce n'est pas vraiment une duplication) Dans la notice, exemplaire<br>> icône créer un nouvel exemplaire > entrer le nouveau code-barres                                                                                                    | Un nouveau champ apparaît > entrer le nouveau code-barres                                                                              | ОК                           | OUI                                                                                                    |                                                                             |
|                         |                               | Gestion d'un fonds multisite                                    | Oui                                                                                                    | Déjà paramétré                                                                                                    | Choix des sites<br>d'emprunt | OUI                                                                                                    | NON                                                                         |
|                         |                               | Génération automatique n° exemplaire                            | Catalogage > Livre/Cd/DVD >saisir IBSN>cliquer sur baguette><br>onglet exemplaire> baguette magique > le code-barres est proposé<br>automatiquement >enregistrer (disquette)                                                                                                    | Le numéro d'exemplaire est<br>proposé automatiquement                                                                                  | ОК                           | OUI                                                                                                    | NON                                                                         |
|                         |                               | Gestion des notices d'autorité                                  | Des notices d'autorité sont proposées pour les auteurs                                                                                                    | Autocomplétion                                                                                                    | ОК                           | OUI                                                                                                    | NON                                                                         |
|                         |                               | Création notices d'autorité auteur                              | Dans la fiche de la notice, entrer le nom de l'auteur, créer, icone<br>petit bonhome pour mettre la fiche auteur à jour                                                                                                    | Une fenêtre apparaît pour créer la<br>notice                                                                                           | ОК                           | OUI                                                                                                    | NON                                                                         |
|                         |                               | Vedette matière                                                 | Dans la fiche notice > champs 611 > entrer les sujets                                                                                                    | Autocomplétion                                                                                                    | ОК                           | OUI                                                                                                    | NON                                                                         |
|                         |                               | Proposition de grilles de catalogage pré-référencée             | OUI, mais non trouvé                                                                                                    |                                                                                                    |                              | Moyen                                                                                                    |                                                                             |
|                         |                               | Gestion des formats ONIX, XML                                   | ONIX : NON.<br>Format 995, format .pan                                                                                                    |                                                                                                    |                              |                                                                                                    |                                                                             |
|                         | Paniers                       | Panier de notices                                               | Créer un panier > icone faire de ce panier le panier en cours. Puis recherche > choisir ses notices > icone panier                                                                                                    | Les notices sont enregistrées<br>dans le paniner                                                                                       | ОК                           | Moyen                                                                                                    | NON mais attention à<br>ne pas confondre<br>panier statique et<br>dynamique |
|                         |                               | Export de paniers                                               | Créer un panier > y insérer les notices > retour à la liste de notices<br>> choisir le format Unimarc iso2709 > disquette                                                                                                    | télécharge un fichier en<br>format .pan                                                                                                | ОК                           | OUI                                                                                                    | NON                                                                         |
|                         | Transition<br>bibliographique | Mise à jour des notices                                         | Automatique, dès mises à jour ou corrections sur le site de la BnF:<br>transfert des infos par interface Moccam                                                                                                    |                                                                                                    |                              |                                                                                                    |                                                                             |
|                         |                               | Evolution pour anticiper le Fichier national d'entités prévue ? | NON (réponse par mail du créateur le 27 novembre)                                                                                                    |                                                                                                    |                              |                                                                                                    |                                                                             |
| L'échange de<br>notices | Création de notices           | Import manuel (document physique ou numérique)                  | Catalogage > Livre/Cd/DVD >saisir IBSN>cliquer sur baguette<br>(récupération notice depuis Moccam)>enregistrer (disquette)<br>Icône livre/cd/dvd avec un + dans barre en haut> saisir<br>manuellement ISBN, prix, titre/sous-titre, (pièce puzzle +)auteur<br>(liste déroulante->autorité), description (collation, editeur, collection,<br>langue), contenu (sujet, indice Dewey, note générale, résumé),<br>dépouillement, exemplaire (code barre)>enregistrer (disquette) | Création de notice complète +<br>résumé (Bnf ou librairie dialogue,<br>automatiquement actualisé par<br>moccam dès mise à jour sur BnF | ок                           | OUI                                                                                                    | NON                                                                         |

|         | Création notice CD                            | Catalogage > CD >saisir EAN>cliquer sur baguette (récupération<br>notice depuis Moccam)>enregistrer (disquette)                                                                                                    | Création de notice complète +<br>résumé (Bnf ou librairie dialogue,<br>automatiquement actualisé par<br>moccam dès mise à jour sur BnF                                                                                                    | ок                                                                                   | oui                                                                      | NON   |
|---------|-----------------------------------------------|----------------------------------------------------------------------------------------------------|----------------------------------------------------------------------------------------------------|--------------------------------------------------------------------------------------|--------------------------------------------------------------------------|-------|
|         | Création notice DVD                           | Catalogage > DVD >saisir EAN>cliquer sur baguette (récupération<br>notice depuis Moccam)>enregistrer (disquette)                                                                                                    | Création de notice complète +<br>résumé (Bnf ou librairie dialogue,<br>automatiquement actualisé par<br>moccam dès mise à jour sur BnF                                                                                                    | ок                                                                                   | OUI                                                                      | NON   |
|         | Bulletinage paramétrage revues et abonnements | Revue>nouvelle revue>ISSN (code barre commercial de la revue) +<br>titre et mention responsabilité>enregistrer (disquette)<br>onglet abonnement>créer mettre à jour abonnement (icône papier<br>stylo)                                                                                                    |                                                                                                    |                                                                                      | OUI                                                                      | NON   |
|         | Bulletinage                                   | Revues>receptionner les revues>numéros dans une série>scanner<br>code barre commercial de la revue>possiblité de nommer le<br>fasicule>clic droit : cataloguer/réserver le fasicule<br>Même démarche pour Hors série et anciens numéros> mais se<br>positionner sur onglet HS et anciens numéros avant de saisir code<br>barre commercial | jeu de couleurs pour savoir si on<br>saisit/reçoit dans les temps la<br>revue<br>Possiblité de créer bulletinage<br>pour plusieurs bibliothèques si<br>réseau (entrer plsuieurs<br>exemplaires du même fasicule<br>pour chaque bibliothèque du<br>réseau<br>modifications rapide et faciles en<br>cliquant sur le fasicule,<br>l'exemplaire ou la revue |                                                                                      | OUI                                                                      | NON   |
|         | Dépouillement                                 | Cliquer sur le fascicule>notice s'ouvre>onglet dépouillement>(plus<br>poussé : onglet contenu, cliquer sur + pour ajouter des critères)                                                                                                    |                                                                                                    | modulations plus ou<br>moins fines en<br>fonctions des besoins<br>de la bibliothèque | OUI                                                                      | NON   |
|         | Créer un exemplaire à partir d'une notice     | Catalogage > Livre/Cd/DVD >saisir IBSN>cliquer sur baguette><br>onglet exemplaire>saisir Code Barre>enregistrer (disquette)                                                                                                    |                                                                                                    |                                                                                      | OUI                                                                      | NON   |
| Imports | Réaliser un import                            | Module acquisitions>importations>étape1 : choisir un fichier à<br>importer, parcourir>téléchargement dans SIGB                                                                                                    | Importe une liste de notices                                                                                                    | ОК                                                                                   | OUI                                                                      | NON   |
|         | Réaliser un import depuis Moccam en ligne     | 1. faire une liste dans Moccam > envoyer vers le panier en cours                                                                                                    | La liste est envoyée vers le panier                                                                                                    | ОК                                                                                   | OUI                                                                      | NON   |
|         |                                               | 2. importation > moccam-en-ligne > choix du panier > importer                                                                                                    | La liste apparaît et les notices<br>sont enregistrées                                                                                                    | ОК                                                                                   | OUI                                                                      | NON   |
|         |                                               | 3. Rentrer les données nécessaires, la cote de l'exemplaire, section                                                                                                    | La fiche est complétée                                                                                                    | ОК                                                                                   | OUI                                                                      | NON   |
|         | Paramétrage source, masque, règle d'import    | En administration                                                                                                    | NT                                                                                                    |                                                                                      |                                                                          |       |
|         | Moissonnage                                   | Avec Moccam                                                                                                    | Voir réaliser un import avec<br>Moccam                                                                                                    | ОК                                                                                   | OUI                                                                      | NON   |
|         | Moissonnage automatique                       | La notice est corrigée dans Waterbear automatiquement si Moccam<br>l'a modifiée                                                                                                    | NT                                                                                                    | NT                                                                                   | OUI                                                                      | NON   |
|         | Dédoublonnage                                 | Il existe un pluggin qui empêche les doublons d'ISBN, le logiciel<br>propose alors de créer un exemplaire, il faut le désactiver pour<br>créer des doublons > normalement pas de doublon                                                                                                    | NT                                                                                                    | NT                                                                                   | NT                                                                       | NT    |
|         | Traitement par lots des notices               | Créer un panier de notices > traitement par lots > action                                                                                                    | Le panier n'est pas trouvé                                                                                                    | NT                                                                                   | NON, les actions ne sont pas<br>claires et le panier n'est pas<br>trouvé | NON   |
| Exports | Modalité d'exports                            | On peut exporter des paniers                                                                                                    | OK                                                                                                    | ОК                                                                                   | Moyen                                                                    | Moyen |

|                             |              | Principalement vers Bokeh de manière automatique | Automatique ou menu administration >> transferts vers Bokeh                                                                                                    | NT                                                                           | NT                                                                                                    | OUI                                                                                                    | NON   |
|-----------------------------|--------------|--------------------------------------------------|----------------------------------------------------------------------------------------------------|------------------------------------------------------------------------------|----------------------------------------------------------------------------------------------------|----------------------------------------------------------------------------------------------------|-------|
|                             |              | Paramétrage d'exports                            | Excel, Unimarc, etc.                                                                                                    |                                                                              |                                                                                                    |                                                                                                    |       |
| La circulation de documents | Usagers      | Ajouter un nouvel usager                         | 1. Icone nouveau lecteur > dans Description > entrer les<br>paramètres > enregistrer >                                                                                                    | Génère un code barre<br>automatiquement                                      | ОК                                                                                                    | OUI                                                                                                    | NON   |
|                             |              |                                                  | 2. Dans gestion entrer la date d'abonnement et valider le paiement                                                                                                    | Finalise la fiche                                                            | ОК                                                                                                    | Moyen                                                                                                    | NON   |
|                             |              | Visualisation des prêts d'un usager              | Afficher la fiche lecteur > la liste des prêts s'affiche                                                                                                    | La liste s'affiche                                                           | ОК                                                                                                    | OUI                                                                                                    | NON   |
|                             |              | Gestion des groupes de lecteurs                  | onglet prêt/inscription>icône personnage>onglet<br>description/gestion>chef de famille + icône nouveau lecteur>code<br>barre>membre de famille>chef de famille : retrouver le chef de<br>famille>enregistrer (icône disquette) |                                                                              | relier plusieurs<br>lecteurs/informations<br>récupérées depuis<br>celles de la carte de<br>chef de famille                                                                                            | oui                                                                                                    | NON   |
|                             |              |                                                  | Usager > Description> Identifiant > carte collectivité                                                                                                    | NT                                                                           | NT                                                                                                    | OUI                                                                                                    | NON   |
|                             |              | Traitement par lots des lecteurs                 | importation d'une liste de lecteurs sous forme de tableur                                                                                                    | Enregistre tous les lecteurs                                                 | NT                                                                                                    | NT                                                                                                    | NT    |
|                             | Prêt         | Gestion du prêt                                  | Sur la fiche lecteur > entrer le code de l'exemplaire                                                                                                    | Liste les notices empruntées                                                 | ОК                                                                                                    | Moyen il faut ouvrir deux onglets<br>un pour la fiche usager, un pour<br>le catalogue > faciliter si outil de<br>scannage                                   | NON   |
|                             |              | Prolonger le prêt                                | Dans la fiche lecteur > liste des emprunts > cliquer sur le calendrier                                                                                                    | La date change et indique le<br>nombre de fois que le prêt a été<br>prolongé | ОК                                                                                                    | OUI                                                                                                    | NON   |
|                             |              | Prolonger tous les prêts d'un lecteur            | Dans la fiche lecteur > icone calendrier avec un +onglet rebondir                                                                                                    | Date prolongée pour tous les prêts                                           | OK chiffre du nombre<br>de prolongation<br>s'affiche à côté panier<br>de prêts. Attention, on<br>ne peut pas forcer le<br>nombre de prolongation<br>au-delà de ce qui a été<br>paramétré initialement | OUI                                                                                                    | NON   |
|                             |              | Prolonger les prêts par lots                     | Faire un panier de prêts (selon différents critères) puis utiliser les traitements par lot.                                                                                                    |                                                                              |                                                                                                    | Moyen                                                                                                    | Moyen |
|                             |              | Gestion des prêts par lots                       | Administration > traitement par lots > changer un statut par exemple                                                                                                    | Change tous les statuts                                                      | NT                                                                                                    | NON                                                                                                    | OUI   |
|                             |              | Visualisation des prêts                          | Rechercher > prêts > entrer ou loupe                                                                                                    | La liste apparaît                                                            | ОК                                                                                                    | OUI                                                                                                    | NON   |
|                             |              | Paramétrages des prêts                           | Roue crantée > quota et durée des prêts par supports > entrer les<br>données                                                                                                    | Les données sont enregistrées                                                | ОК                                                                                                    | OUI                                                                                                    | NON   |
|                             |              | Rechercher les prêts du jour                     | Dans prêt-retour > Onglet rebondir >prêts du jour du lecteur<br>concerné                                                                                                    | La liste apparaît                                                            | ОК                                                                                                    | OUI                                                                                                    | NON   |
|                             | Retour       | Gestion des retours                              | Dans la fiche lecteur > onglet retour > entrer le code barre                                                                                                    | La notice apparait                                                           | ОК                                                                                                    | OUI                                                                                                    | NON   |
|                             |              | Retard                                           | Recherche > prêts ><br>date de retour réel = 0000-00-00<br>date de retour prévu <= "date"                                                                                                    | Une liste des prêts en retard                                                | il n'y en avait pas                                                                                                    | NON                                                                                                    | Moyen |
|                             |              | Créer un panier de prêts en retard               | En recherche de prêts> créer un panier dynamique > mettre la liste<br>des prêts en retard                                                                                                    | Liste les retards                                                            | NT                                                                                                    | NT                                                                                                    | NT    |
|                             |              | Lettre de retard                                 | 1. Rechercher les prêts en retard > Créer un panier dynamique                                                                                                    | NT                                                                           | NT                                                                                                    | NT                                                                                                    | NT    |
|                             |              |                                                  | 2. Accueil > lettres de rappels > sélectionner le panier                                                                                                    | Nt                                                                           | NT                                                                                                    | NT                                                                                                    | NT    |
|                             | Réservations | Réaliser une réservation                         | Sur la fiche lecteur > onglet Reservation > entrer le code du livre<br>Sur fiche de document dans le catalogue > clic droit > réserver ><br>formulaire de réservation, indiquer le nom du lecteur + choix<br>bibliothèque      | Enregistre la réservation                                                    | ОК                                                                                                    | Première manipulation : moyen<br>car il faut ouvrir un onglet lecteur,<br>un onglet catalogue pour faciliter<br>la réservation.<br>Manipulation rapide, OK. | NON   |

|                              |                                       | Visualisation des réservations                 | lcone prêt>numéro de carte emprunteur/nom de famille (liste<br>déroulante)>onglet réservation dans la boîte                                                                                                    | La liste apparaît                                                                                                    | ОК | OUI   | NON                                                                                                    |
|------------------------------|---------------------------------------|------------------------------------------------|----------------------------------------------------------------------------------------------------|----------------------------------------------------------------------------------------------------|----|-------|----------------------------------------------------------------------------------------------------|
|                              |                                       | Paramétrage des réservations                   | Administration > réservation > quotas selon les supports, durée<br>selon les supports, paramétrages des courriers ou mails                                                                                                    | NT                                                                                                    | NT | NT    | NT                                                                                                    |
|                              |                                       | Traitement par lots des réservations           | Recherche > réservations > les entrer dans un panier statique > retour à la liste                                                                                                    | Créer le panier, lister les réservations                                                                                                    | ОК | OUI   | NON                                                                                                    |
|                              |                                       | Prêt secouru                                   | Enregistrer les prêts sous forme de tableur (grille à respecter), les<br>retours sous forme de liste de codes-barres en texte brut > retour<br>DLP >importer > statut non actifs                                                                                                    | NT                                                                                                    | NT | OUI   | NON                                                                                                    |
|                              |                                       | Gestion en réseau                              | Manipulation décrite dans "réaliser une réservation" => si<br>Bibliothèque de prêt/destination sont différentes : message dans<br>boîte : mettre document en transit vers : OK                                                                                                    | Mise en transit apparaît sur la<br>notice du document et sur la fiche<br>exemplaire de catalogage<br>(localisation)                                     |    | OUI   | NON                                                                                                    |
|                              |                                       | Regroupement de documents : prêts en valise    | On peut regrouper les notices (via les notices de série : champ<br>431), mais il n'est pas possible de regrouper les exemplaires à la<br>manière des valises…                                                                                                    |                                                                                                    |    | NON   | NT                                                                                                    |
|                              |                                       | Compatibilité RFID                             | ?                                                                                                    |                                                                                                    |    |       |                                                                                                    |
|                              | Acquisitions                          | Suggestion de commandes                        | Via Moccam-en-ligne, pour les professionnels : créer des paniers<br>de suggestions.<br>Pour le grand public, via Bokeh.                                                                                                    |                                                                                                    |    | OUI   | NON                                                                                                    |
|                              |                                       | Gestion des commandes                          | 1. Créer un panier de commandes > créer une commande ><br>enregistrer la commande                                                                                                    | Une liste qu'on peut modifier si<br>besoin + total du prix                                                                                              | ОК | OUI   | NON                                                                                                    |
|                              |                                       |                                                | 2. imprimer le bon                                                                                                    | Une liste apparaît                                                                                                    | ок | OUI   | NON pratique pour<br>pointer les commandes<br>une fois qu'elles ont été<br>livrées.                                                                                                    |
|                              | Statistiques                          | Evaluation des prêts                           | Onglet Statistiques> choix des critères > afficher les statistiques                                                                                                    | Crée un tableau et des graphiques                                                                                                    | ок | OUI   | NON ne pas oublier de<br>mettre # pour<br>sélectionner ses<br>critères et vérifier les<br>codes                                                                                                    |
|                              |                                       |                                                | 2. dans recherche > choisir les restricteurs > année par exemple                                                                                                    | Affiche le tableau                                                                                                    | ОК | OUI   | Moyen : il faut jouer sur<br>deux onglets pour avoir<br>tous les paramètres                                                                                                    |
|                              | Interface avec les<br>lecteurs : OPAC | Bokeh : consultation catalogue par utilisateur | page d'accueil de Bokeh>barre de recherche<br>(autocomplétion)>facettes dans colonne droite pour affiner la<br>recherche>cliquer sur ouvrage>notice s'affiche>exemplaire :<br>disponibilité, localisation, réservation(s'être autentifié dans la boîte<br>"se connecter" : code barre carte+date de naissance) | Le catalogue s'affiche +<br>disponibilité/pas dans Waterbear<br>mise à jour en temps réel sur<br>Waterbear quand réservation est<br>effectuée sur Bokeh | ок | OUI   | non                                                                                                    |
|                              |                                       | Bokeh : administration par le bibliothécaire   | Modules de paramétrage et personnalisation du portail de notre<br>bibliothèque                                                                                                    | Icônes qui apparaissent en mode<br>administration (cocher afficher les<br>icônes administration => intuitif et<br>modulable                             | ок | OUI   | non mais plutôt destiné<br>à des personnes à<br>l'aise avec<br>l'informatique.<br>penser à télécharger<br>les fichiers images,<br>PDF, text, etc. sur le<br>serveur de Bokeh pour<br>la personnalisation |
| La recherche<br>documentaire |                                       | Recherche par autocomplétion                   | Taper dans la recherche le début du titre > le titre se complète                                                                                                    | La fin du mot apparaît                                                                                                    | ОК | OUI   | NON                                                                                                    |
|                              |                                       | Chaîne de caractères                           | Titre exact                                                                                                    | Recherche le titre exact                                                                                                    | ОК | OUI   | NON                                                                                                    |
|                              |                                       | Recherche tout champs Unimarc                  | Les notices peuvent s'afficher en Unimarc > liste format                                                                                                    |                                                                                                    |    |       |                                                                                                    |
|                              |                                       | Recherche sur EAN                              | Recherche > outil "+"> ajouter un champ de recherche> ISBN                                                                                                    | S'affiche dans notice                                                                                                    | ok | MOYEN | NON                                                                                                    |

| Recherche rapide                                                                                                    | Accueil > loupe > taper un mot du titre                                                                                                    | Une liste de titres apparaît                 | ОК | OUI                                                                                                    | NON |
|----------------------------------------------------------------------------------------------------|----------------------------------------------------------------------------------------------------|----------------------------------------------|----|----------------------------------------------------------------------------------------------------|-----|
| Recherche simple                                                                                                    | Recherche par un mot ou autres critères > opérateurs booléens ok                                                                             | Liste les titres approchant                  | ОК | OUI                                                                                                    | NON |
| Recherche simple                                                                                                    | Recherche > sans entrer de titre > entrer                                                                                                    | Affiche toutes les références                | ОК | OUI                                                                                                    | NON |
| Recherche avancée                                                                                                    | Recherche > outil "+" > ISBN                                                                                                    |                                              | ок | OUI, on ne peut pas enregistrer<br>des recherches personnalisées<br>mais il y a beaucoup de<br>recherches préenregistrées | NON |
| Recherche des dernières notices                                                                                                    | Recherche par date d'entrée des dernières notices                                                                                            | Liste des notices                            | ОК | OUI mais attention : date AAAA-<br>MM-JJ                                                                                  | NON |
| Recherche des notices d'autorités                                                                                                    | Chercher un document > recherche > recherche par nom (menu<br>déroulant autocomplétion) ou par ISBN > lancer la recherche ><br>onglet notice | Notice apparaît                              |    |                                                                                                    |     |
| Recherche dans la base de données                                                                                                    | Chercher un document > cliquer sur l'icône loupe > cliquer sur<br>document                                                                   | L'onglet de la notice apparaît               |    |                                                                                                    |     |
| Filtres par disponibilité                                                                                                    | Rechercher > exemplaires > Etat > en rayon / prêt                                                                                            | Liste apparaît                               | ОК | OUI                                                                                                    | NON |
| Filtres par type de documents                                                                                                    | Rechercher > type de doc > choix                                                                                                    | Liste apparaît                               | ОК | OUI                                                                                                    | NON |
| Gestion de paniers : paramètres de tri                                                                                                   | Recherche > ajouter le critère panier > commencer à écrire son<br>nom > sélectionner                                                         | Liste apparaît                               | ОК | OUI                                                                                                    | NON |
| Gestion de paniers exportables                                                                                                    | Choix du format pour exporter > disquette > téléchargement                                                                                   | Le téléchargement s'enclenche                | ОК | OUI                                                                                                    | NON |
| Gestion de paniers dynamiques > fonctionne comme<br>un raccourci vers une recherche, une liste qui pourra<br>se modifier automatiquement | 1. Créer un panier > lui donner un nom > icone faire de ce panier le<br>panier en cours                                                      | Création d'un panier                         | ОК | OUI                                                                                                    | NON |
|                                                                                                    | 2. Rechercher les exemplaires à glisser dans le panier                                                                                       | Tous les exemplaires sont à glisser ensemble | ОК | OUI                                                                                                    | NON |
|                                                                                                    | 3. Enregistrer sous forme de tableur                                                                                                    | Télécharge un tableur                        | ОК | OUI                                                                                                    | NON |
| Rechercher par panier                                                                                                    | Recherche > sélectionner le critère panier                                                                                                   | Affiche les notices du panier                | ОК | OUI                                                                                                    | NON |
| Modalités de paramétrages/ personnalisation                                                                                              | Recherche > outil "+"> ajouter un champ de recherche                                                                                         | Ajoute les champs choisis                    | ОК | OUI                                                                                                    | NON |
| Diffusion sélective de l'information                                                                                                    | ?                                                                                                    |                                              |    |                                                                                                    |     |